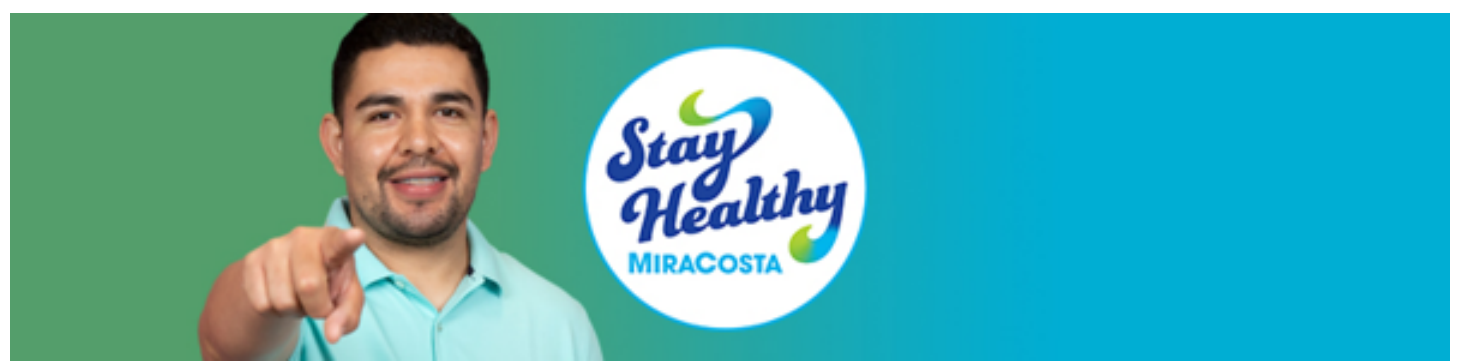

How to Access Your \$300 Vaccine Credit at the MiraCosta College Bookstore Extended to May 1, 2022

After you have submitted your vaccination documents to MiraCosta College and received your bookstore credit email from <u>pio@miracosta.edu</u> with the subject "\$300 MiraCosta College Bookstore Credit," follow the directions below to access your MiraCosta College Bookstore credit to shop in store or online. (From the time your proof of COVID-19 vaccine is submitted into SURF and cleared, please allow approximately seven business days to receive the email with directions on how to access the credit).

## SHOP ONLINE

If you choose to shop Online:

- 1. Go to the MiraCosta College Bookstore Website at MiraCostaShop.com
- **2.** Shop and "Add to bag" the items you would like to purchase *\*Reminder: No gift card purchases are permitted*
- 3. Proceed to Checkout

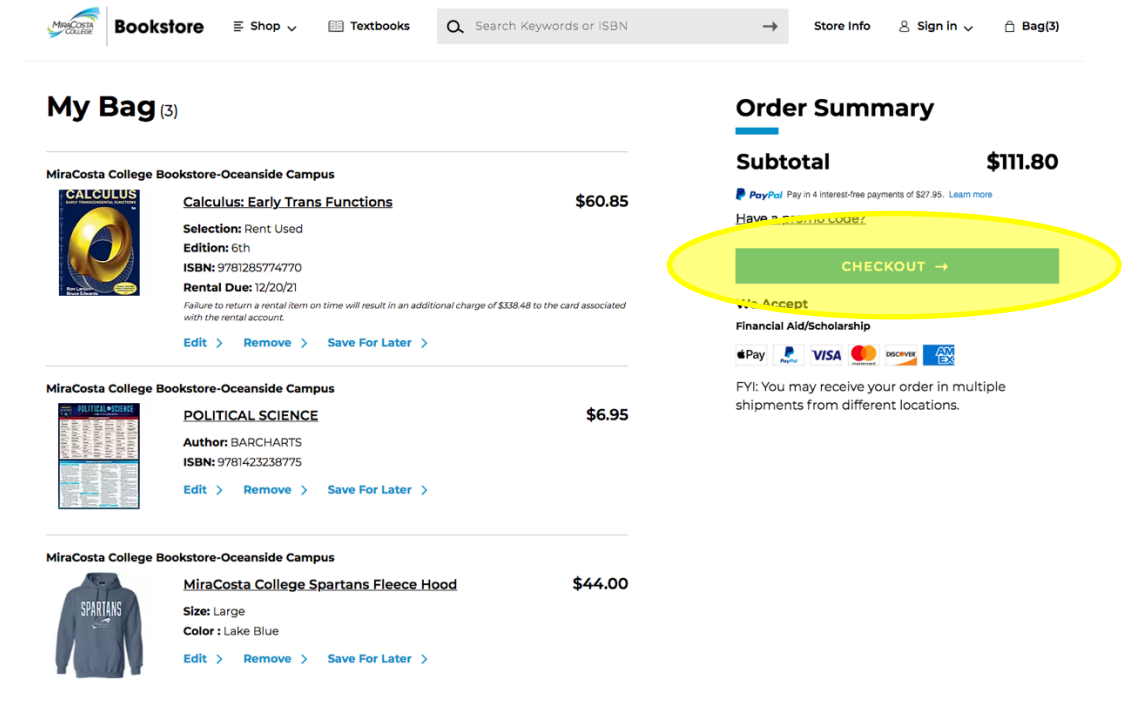

## 4. Sign in or create account

| Bookstore                                                                                                    |                                  |
|----------------------------------------------------------------------------------------------------|----------------------------------|
| < Back to Bag                                                                                                  |                                  |
| 🛾 Sign In                                                                                                    |                                  |
| Sign into your account for faster checkout.<br>Don't have an account? Because you have rentals in<br>continue. | your bag, you must create one to |
| Email Address                                                                                                  | ]                                |
| Password 🗞                                                                                                    | ]                                |
| Forgot Password?                                                                                               |                                  |
| SIGN IN → Create Account                                                                                       |                                  |
|                                                                                                    |                                  |

- **5.** Select delivery method: Pick-up in store (FREE) or ship (\$7.50-\$18.00) and then "Proceed to Payment Method."
- 6. On the "Payment Method" pull down...
  - Click the "Financial Aid/Scholarship" option on the payment method page
  - Enter Student ID/SURF ID # (this is required to locate your MiraCosta College Vaccine incentive credit). Please make sure to substitute the <u>W with a Zero.</u> For example, W123456 should be entered at 0123456
  - Click "Find Accounts"

| < Back to Bag   | Order Summary |                    |          |
|-----------------|---------------|--------------------|----------|
| Signed In 🗸     |               | Subtotal (3 Items) | \$111.80 |
|                 |               |                    | FREE     |
|                 |               | Tax 🗸              | \$9.22   |
| Delivery Method | Edit >        | Total              | \$121.02 |

| Image: Student ID   Student ID   0123456   FIND ACCOUNTS |                                                                      |
|----------------------------------------------------------|----------------------------------------------------------------------|
| FIND ACCOUNTS                                            | <u>Zero.</u> For example,<br>W123456 should be<br>entered at 0123456 |
|                                                          |                                                                      |
| Gift Card Credit / Debit Card VISA                       |                                                                      |

PayPal Credit: No Interest if paid in full in 6 months on purchases of \$99+. Subject to credit approval. See Terms.

• "MiraCosta College Vaccine Incentive" will populate with your available balance and online purchase end date.

| Promo Code                                | APPLY              |                     |              |
|-------------------------------------------|--------------------|---------------------|--------------|
| Financial Aid/Schola                      | rship              |                     |              |
| Account                                   | Available Balance( | ? Online End Date ? |              |
| MiraCosta<br>College Vaccine<br>Incentive | \$300.00           | 4/28/22             | PAY WITH THI |
| Please agree to Terr                      | ns & Conditions    |                     |              |
| don't see my Financial Ai                 | dlisted            |                     |              |
| Gift Card                                 |                    |                     |              |
|                                           |                    |                     |              |

PayPal Credit: No Interest if paid in full in 6 months on purchases of \$99+. Subject to credit approval. See Terms.

- Read and agree to the Financial Aid Terms and Conditions and click on "Pay with This."
- 7. When applied correctly, you will see the voucher was applied toward total balance due. If total balance is over \$300, you will be prompt to add another form of payment for the difference due. The remaining balance due will show before adding your other payment method.

**8.** Place Order. You will receive a confirmation email including your web order number after successfully placing your order.

| < Back to Bag<br>Signed In ✓               |                                     | Order Summary                                         |                                                 |                                   |
|--------------------------------------------|-------------------------------------|-------------------------------------------------------|-------------------------------------------------|-----------------------------------|
|                                            |                                     | Subtotal (3 Items)<br>Digital Delivery Fee (1 Item) ⑦ | \$129.44<br>\$3.99                              |                                   |
| Delivery M                                 | ethod 🗸                             | Edit >                                                | Delivery(Pick Up)<br>Tax 🗸<br>Total             | FREE<br>\$4.20<br><b>\$137.63</b> |
| 2 Payment N                                | Aethod                              |                                                       | Payments<br>MiraCosta College Vaccine Incentive | \$-137.63                         |
| Promo Code                                 | APPLY                               |                                                       |                                                 |                                   |
| <ul> <li>Financial Aid/Scholars</li> </ul> | hip                                 |                                                       |                                                 |                                   |
| Account                                    | Available Balance 🧿 Online End Date |                                                       |                                                 |                                   |
| MiraCosta<br>College Vaccine<br>Incentive  | \$300.00 4/28/22                    | \$137.63 Applied:<br><u>Remove</u>                    |                                                 |                                   |
| Idonesee my Financial Aid I<br>PLACE ORDER | isted                               |                                                       |                                                 |                                   |

9. Once the order is fulfilled, a secondary email will be sent with pickup instructions (if you selected In Store Pick-up) or tracking information (if you selected order to be shipped).
\*The MiraCosta College Bookstore strives to process your online orders between 24-48 hours. Due to COVID-19, this time frame may be delayed. We appreciate your patience in waiting for your ready for pick-up notification email, before contacting or picking up your order.

## **Refunds:**

- Any returned items must be in original/unopened condition with original receipt.
- Electronic returns: unopened within 14 Days of purchase.
- Textbook returns: original condition within 2 Business Days.

Additional COVID Questions? Email covid@miracosta.edu

Vaccine Incentive Submission Help: miracosta.edu/covid

MiraCosta College COVID-19 Vaccination Documentation Upload Directions (English): miracosta.edu/covid/ docs/exemption-request-guide.pdf

MiraCosta College COVID-19 Vaccination Documentation Upload Directions (Spanish): miracosta.edu/covid/ docs/StudentGuide covid submission Spanish.pdf